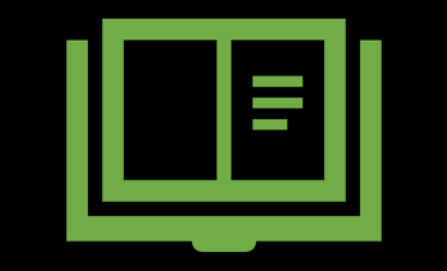

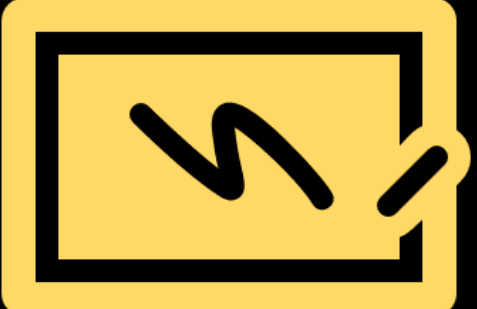

# ent ab Parent Help Desk

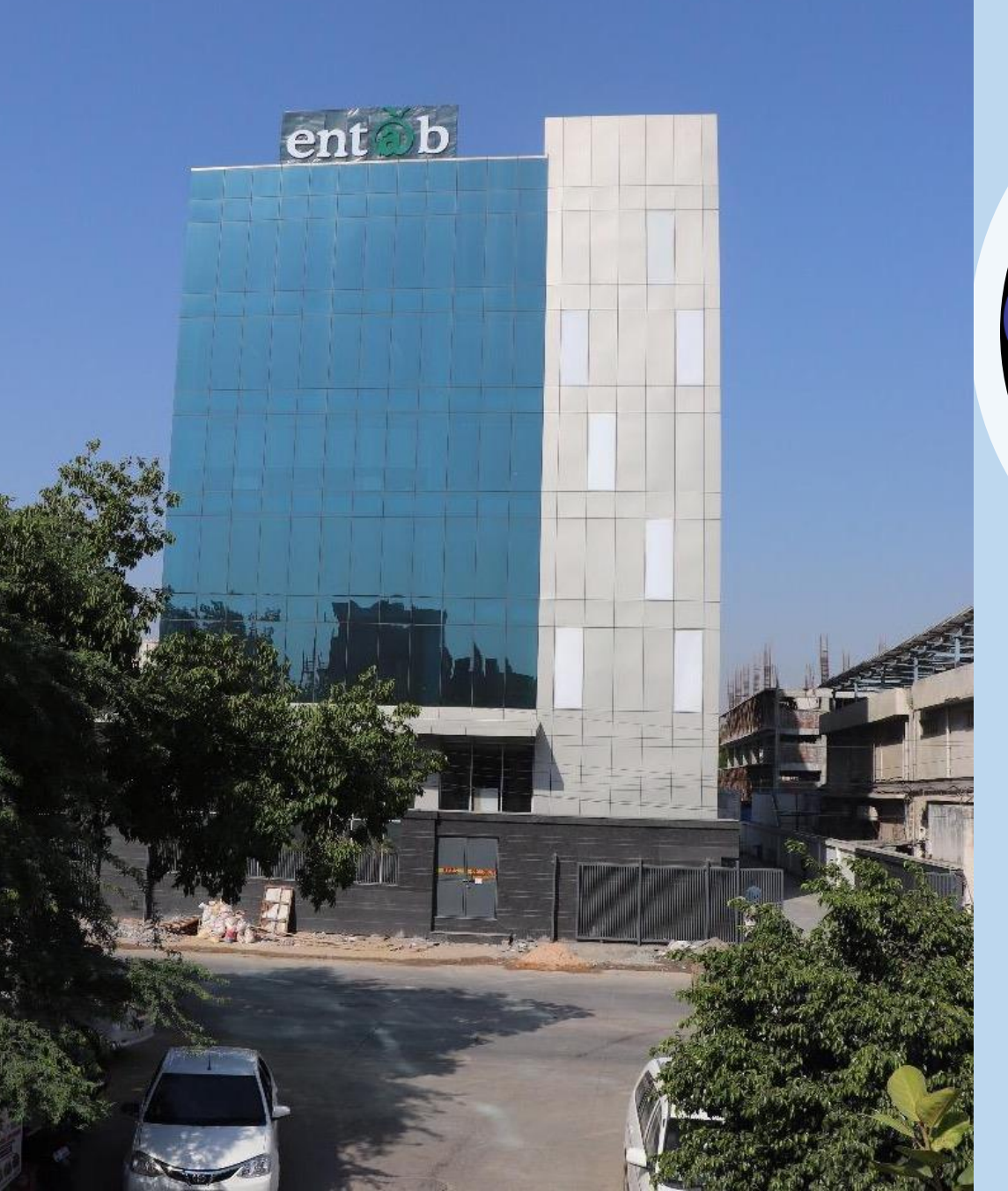

# entab

#### **Entab Infotech Pvt Ltd**

HQ Office - B-227 Okhla Industrial Area, Phase-1 New Delhi-110 020 Phone:+91-11-43193333 (100 Lines) e-mail: support@entab.in Web: <u>www.entab.in</u> Regional Office – 116, Dimple Arcade, Asha Nagar, Thakur Complex, Kandivali East, Mumbai – 400101

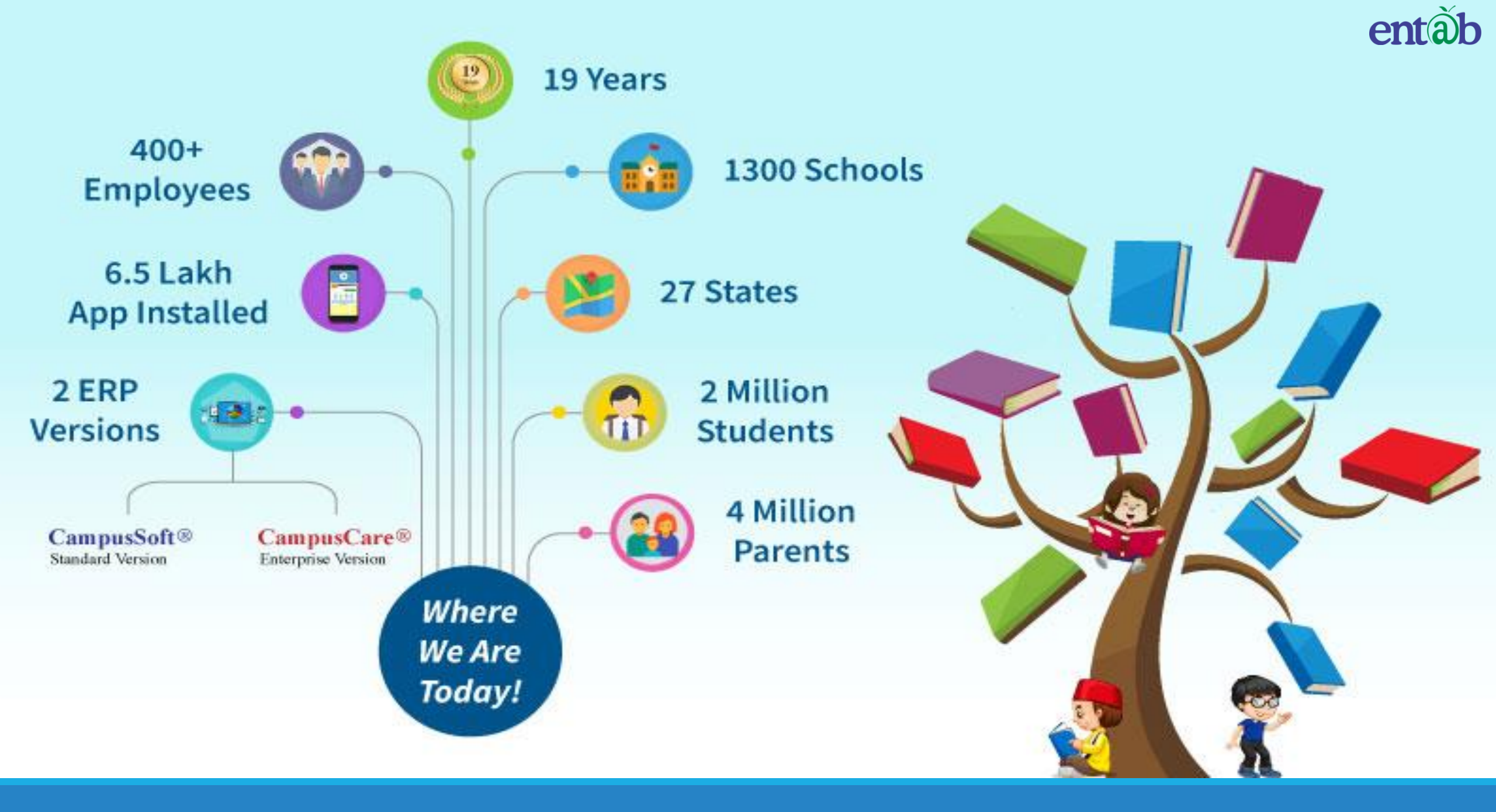

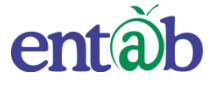

#### A look at some of our Esteemed Clientele

#### CBSE

•Tagore International Schools, New Delhi – 19 Years

•Sun City World School, Gurgaon - 12th Year

•St. Francis De'Sales, Janakpuri, New Delhi -10th Year

•St. Joseph's Convent Sr. Sec.School, Sagar, M P - 8th Year

•DPS, Hyderabad and Secunderabad - 7th Year

•DPS, Sector 45, Gurgaon – 6<sup>th</sup> Year

•Manav Rachna Group of International Schools, All 7 – 5th Year

•Sanskriti School, Chanakyapuri, New Delhi – 5th Year

•Lotus Valley International School, Gurgaon and Noida – 5th Year

•DPS Mathura Road, Delhi – 4th Year

•Air Force Bal Bharti School, Lodhi Road, Delhi – 3<sup>rd</sup> Year

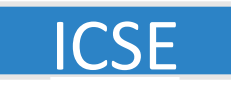

•Auckland House School, Shimla - 16th Year

•Frank Anthony Group of Schools-Kolkata- 10<sup>th</sup> Year, Delhi -10<sup>th</sup> Year, Bangalore -8<sup>th</sup> Year

•St. Xavier's Collegiate School, Kolkata-10th year

•Little Flower School Gorakhpur -8th year

•Bombay Scottish School, Mahim & Powai, Mumbai – **7th** Year

•St. Paul's Inter College, Lucknow -7th Year

•N L Dalmia School, Mumbai – 5th Year

•St. Joseph's College, Allahabad - 4th Year

•Cathedral and John Connon, Mumbai – 3rd Year

•Don Bosco High School, Park Circus, Kolkata - 2nd Year

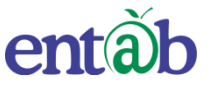

- Delhi Public School
- The Frank Anthony Public School
- Sanskriti School
- Don Bosco School
- Air Force Bal Bharti School
- St. George's School
- The G.D. Goenka Group
- Manav Rachna International Group
- Lotus Valley International Group

• St. Paul's School

- Delhi Public School, Nagaland
- St. Xavier's Collegiate, Kolkata
- Lakshmipat Singhania Academy
- Holy Cross School, Agartala
- B K Bajoria School, Shillong
- Mount Assisi School, Bhagalpur

- The HDFC Group of Schools
- Greenwood High International School
- St. Patrick's Academy
- Chinmaya Vidyalaya
- St. Rossello's Central School
- St. Joseph Public School
- Global Public School

South

East

West

North

- The Cathedral and John Connon School
- Bombay Scottish Group of Schools
- N.L. Dalmia High School
- Navy Children School
- Bhavan's B.P. Vidyamandir Group
- St. Raphael's Hr. Sec. School
- Mount Carmel School
- Maharaja Sawai Mansingh Vidyalaya

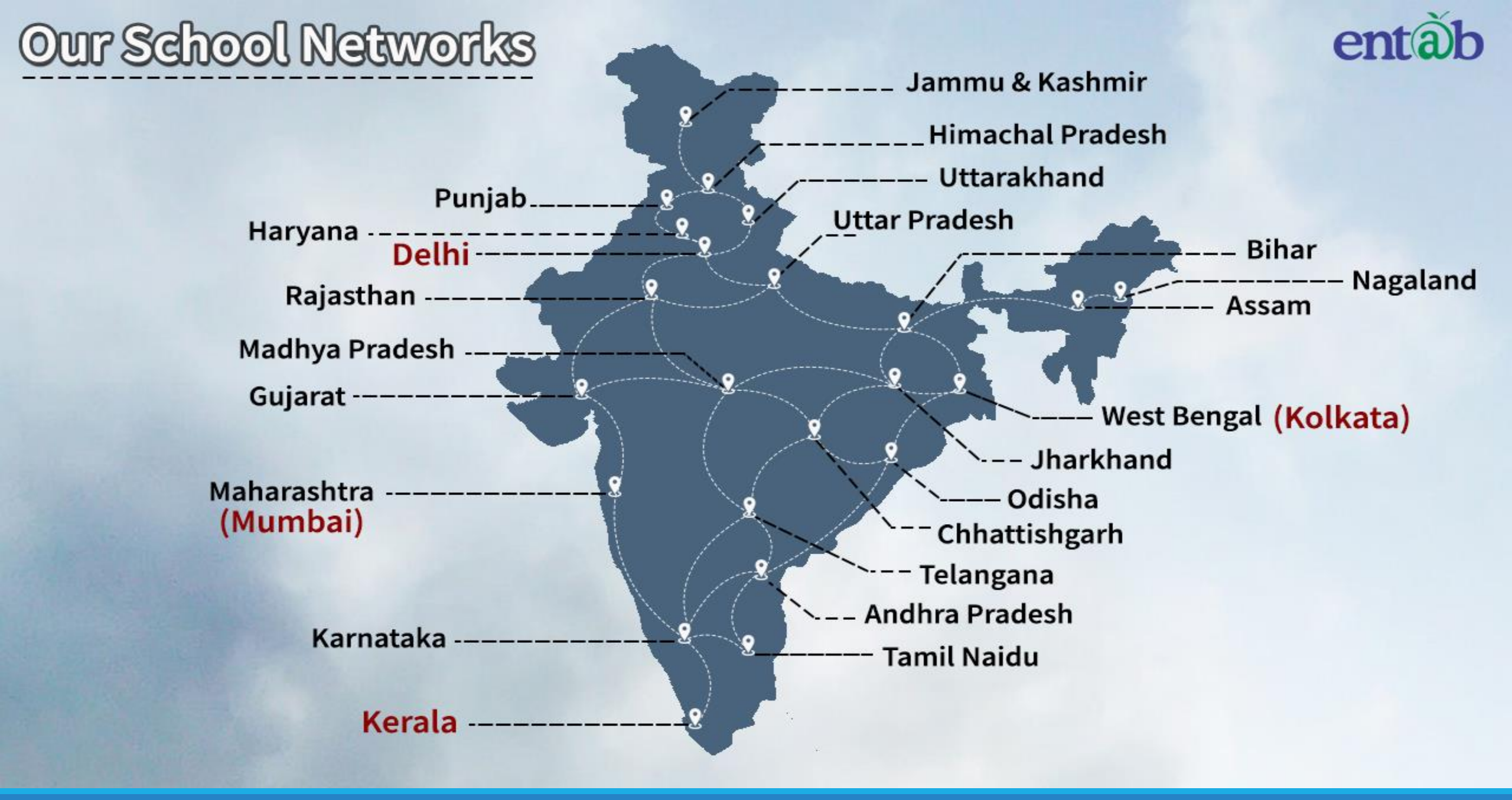

entãb

#### Entab CampusCare

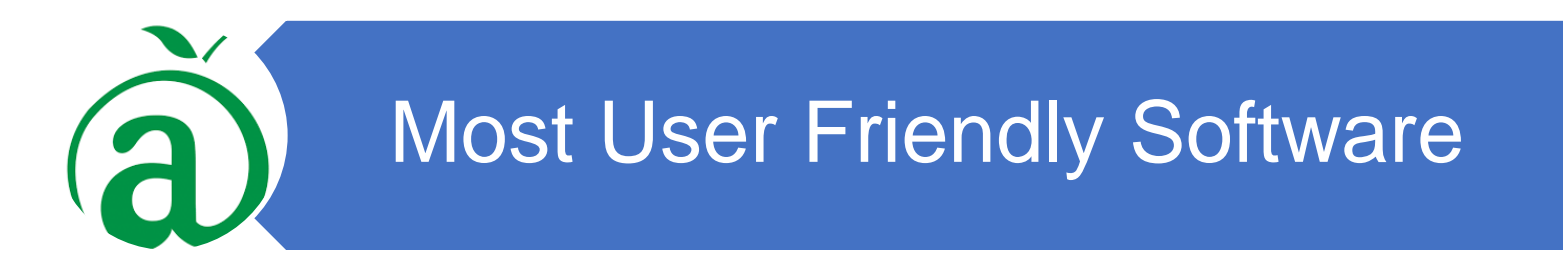

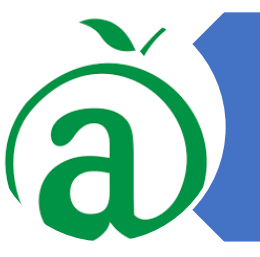

Connecting Parents with School

Bringing Parents closer to School

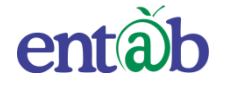

## Accessing Parent Portal with your Unique User ID & Password

Access on Laptops / Desktops / Tablets

Access on Smartphones through Mobile Apps

- Android SmartPhone with Version5(Iollipop) & Higher
- IOS (Apple Phone) Any IPhone

#### Accessing "Parent Portal" on Desktop / Laptop

Open any Internet Browsers - Google Chrome / Internet Explorer/ Mozilla Firefox / Safari

> Type in the URL "**entabcampuscare.in**" and Enter. You will be directed to the School Page

> > Enter Login Credentials provided to you (User Name and Password) and login.

> > > You will be able to access a plethora of Information with regards to your ward.

ental

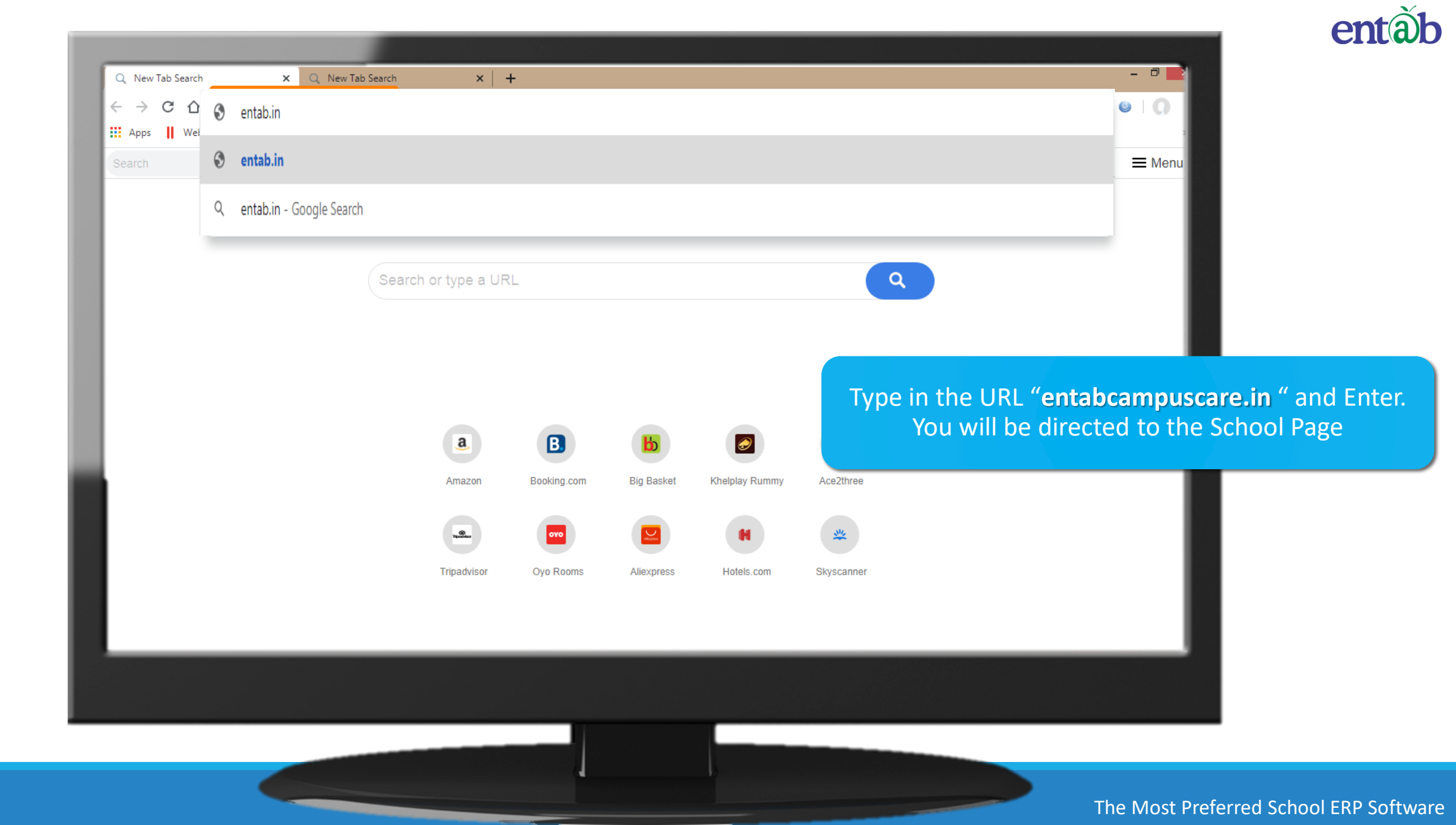

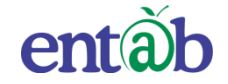

# Enter the URL of your respective school in address bar of any browser like:xyz.campuscare.in

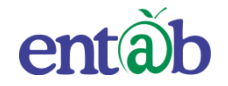

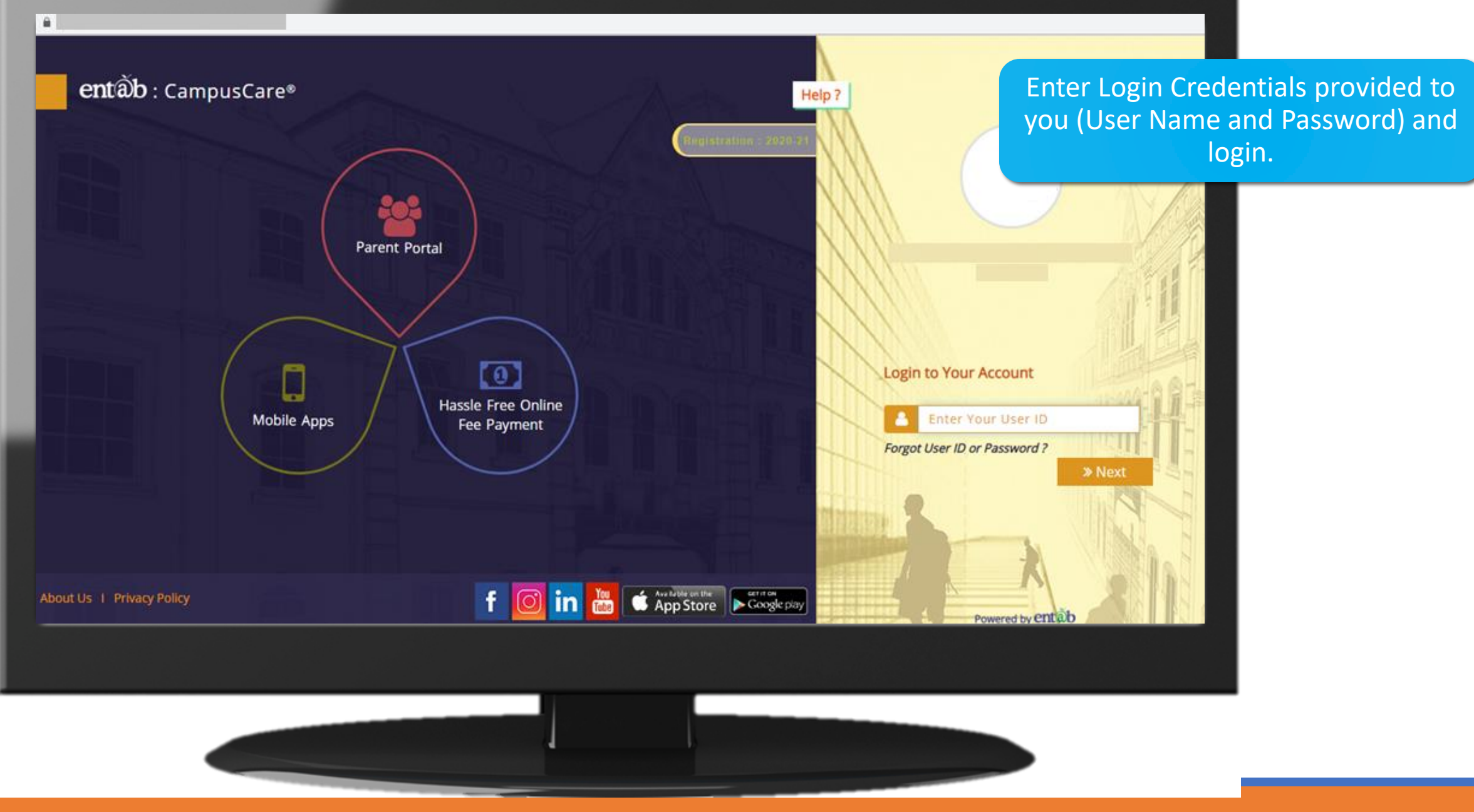

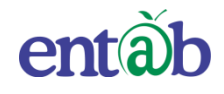

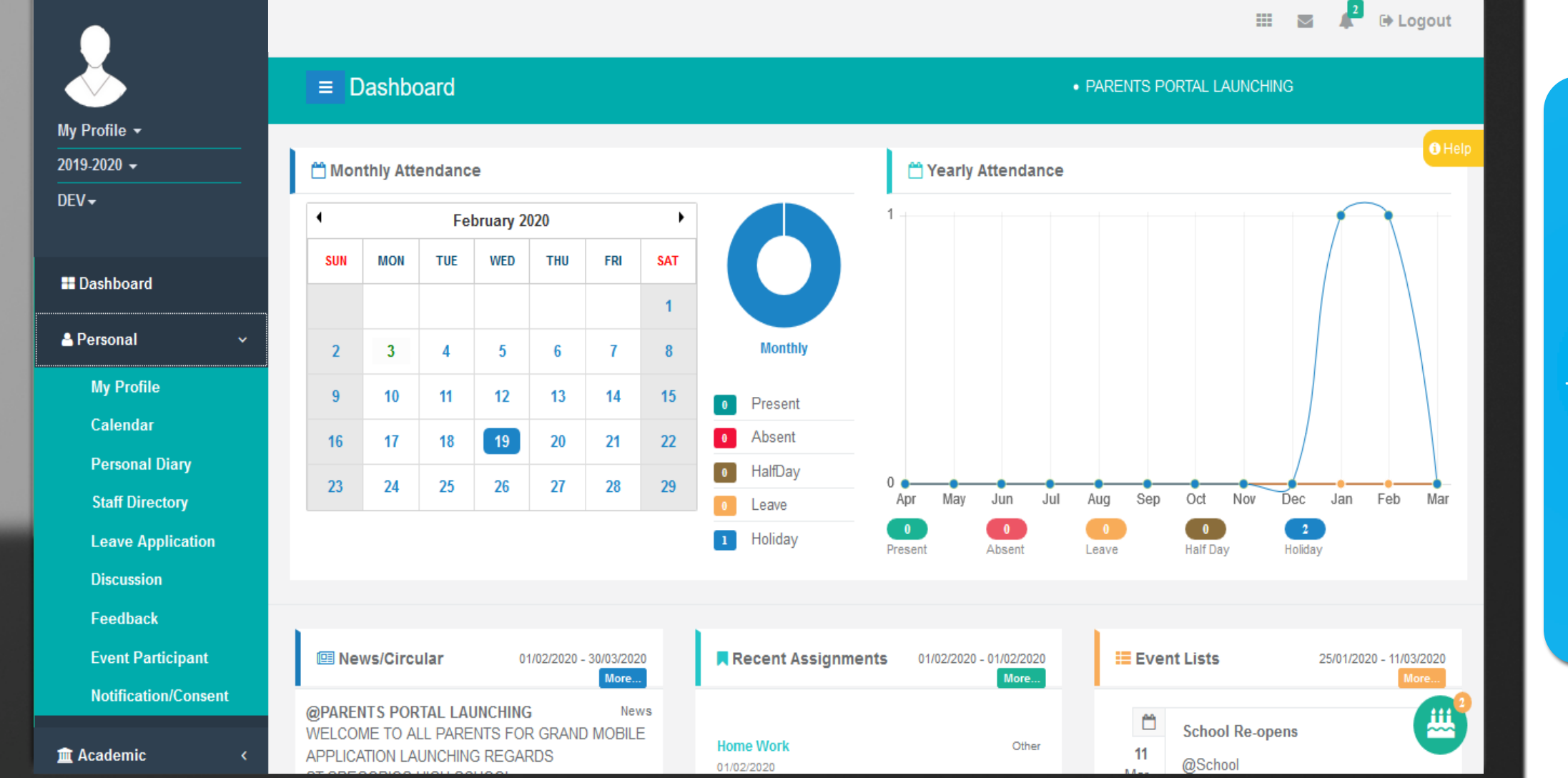

Web Portal Home Page – Personal Profile of the Student is the first page that opens.

|                                               |                                                                                                    |                                                                          |                                                                      | ent                                 |
|-----------------------------------------------|----------------------------------------------------------------------------------------------------|--------------------------------------------------------------------------|----------------------------------------------------------------------|-------------------------------------|
| ⊠ Messages <<br>₹ My Fees<br>⊕ Online Payment | 16       17       18       19       20       21         23       24       25       26       27       28                                                    | 22 0 Absent<br>0 HalfDay<br>0 Leave<br>1 Holiday<br>0 Absent<br>0 Absent | I Aug Sep Oct Nov Dec Jan Feb Mar<br>0 0 2<br>Leave Half Day Holiday |                                     |
| Transport Details                             | News/Circular     01/02/2020 - 30/03/2020     More                                                                                                    | Recent Assignments 01/02/2020 - 01/02/2020                               | Event Lists 25/01/2020 - 11/03/2020                                  | Web Portal                          |
|                                               | @PARENTS PORTAL LAUNCHING News<br>WELCOME TO ALL PARENTS FOR GRAND MOBILE<br>APPLICATION LAUNCHING REGARDS<br>ST.GREGORIOS HIGH SCHOOLmore<br>@ 30/03/2020 | Home Work Other<br>01/02/2020<br>@Dummy Home work                        | School Re-opens<br>11<br>Mar<br>@School                              | Scroll down<br>to view the<br>News/ |
|                                               | @Help File Circular<br>Campuscare Application Infomore ⊙ 01/02/2020                                                                                        | <b>↓</b> Show More                                                       | Annual Vacation Begins<br>22<br>Feb @School                          | Circulars,<br>Events etc            |
|                                               | <b>↓</b> Show More                                                                                                    |                                                                          | DPTM AGM08<br>Feb@School 9.00 am                                     |                                     |
|                                               |                                                                                                    |                                                                          | Final Exam Begins<br>07<br>Geb @School                               |                                     |

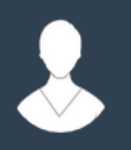

#### ≡ Exam Schedule

My Profile 🔻

2019-2020 -

DEV-

| SSESSMENT 1 |         |
|-------------|---------|
| EXAM DATE   | SUBJECT |
| 22-07-2019  | English |
| 23-07-2019  | Hindi   |
| 24-07-2019  | EVS     |
| 25-07-2019  | Maths   |

🏛 Academic

H Dashboard

占 Personal

Assignment / Circulars

Evaluation

Exam Schedule

Library

Time Table / Syllabus

Test Paper

Question Papers

🖂 Messages

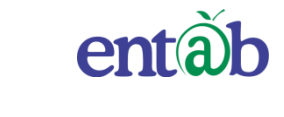

III 🔤 📌 🕞 Logout

Academics – Here you can view the Assignments Report Cards, Exam Schedule, Time Table/ Syllabus, Model Question Papers etc.

The Most Preferred School ERP Software

.....

entàb

Fees – All data pertaining to the fees can be viewed here.

| Dashhoard         |        | Installment | Amount     | Fine/Excess | Paid   | Balance I | Req-Slip |             |                  |
|-------------------|--------|-------------|------------|-------------|--------|-----------|----------|-------------|------------------|
| Dusinbourd        |        | APR         | 28800      | 0           | 28800  | 0         |          |             |                  |
| Personal          | <      | OCT         | 28800      | 0           | 28800  | 0         |          |             |                  |
| 🕅 Academic        | <      | Total       | 57600      | 0           | 57600  | 0         |          |             | 57600.00         |
| 🖌 Messages        | ۲      |             |            |             |        |           |          |             | 57600.00<br>0.00 |
| ₹ My Fees         |        | ]           |            |             |        |           |          |             |                  |
| Fees              |        |             |            |             |        |           |          |             |                  |
| Tuition Fee Certi | ficate |             |            |             |        |           |          |             |                  |
| Online Payment    |        |             |            |             |        |           |          |             |                  |
| Transport Details |        | My Payment  |            |             |        |           | ~        | My Pending  |                  |
|                   |        | Recpt Date  | Installmen | t           | Amount | Receipt   | Print    | Installment | Pending          |
|                   |        | 17/05/2019  | APR        |             | 28800  | 484       | ۲        | Total       |                  |
|                   |        | 15/11/2019  | ОСТ        |             | 28800  | 2137      | ٢        |             | 1                |
|                   |        | Total       |            |             | 57600  |           |          |             |                  |

 $\wedge$ 

entàb

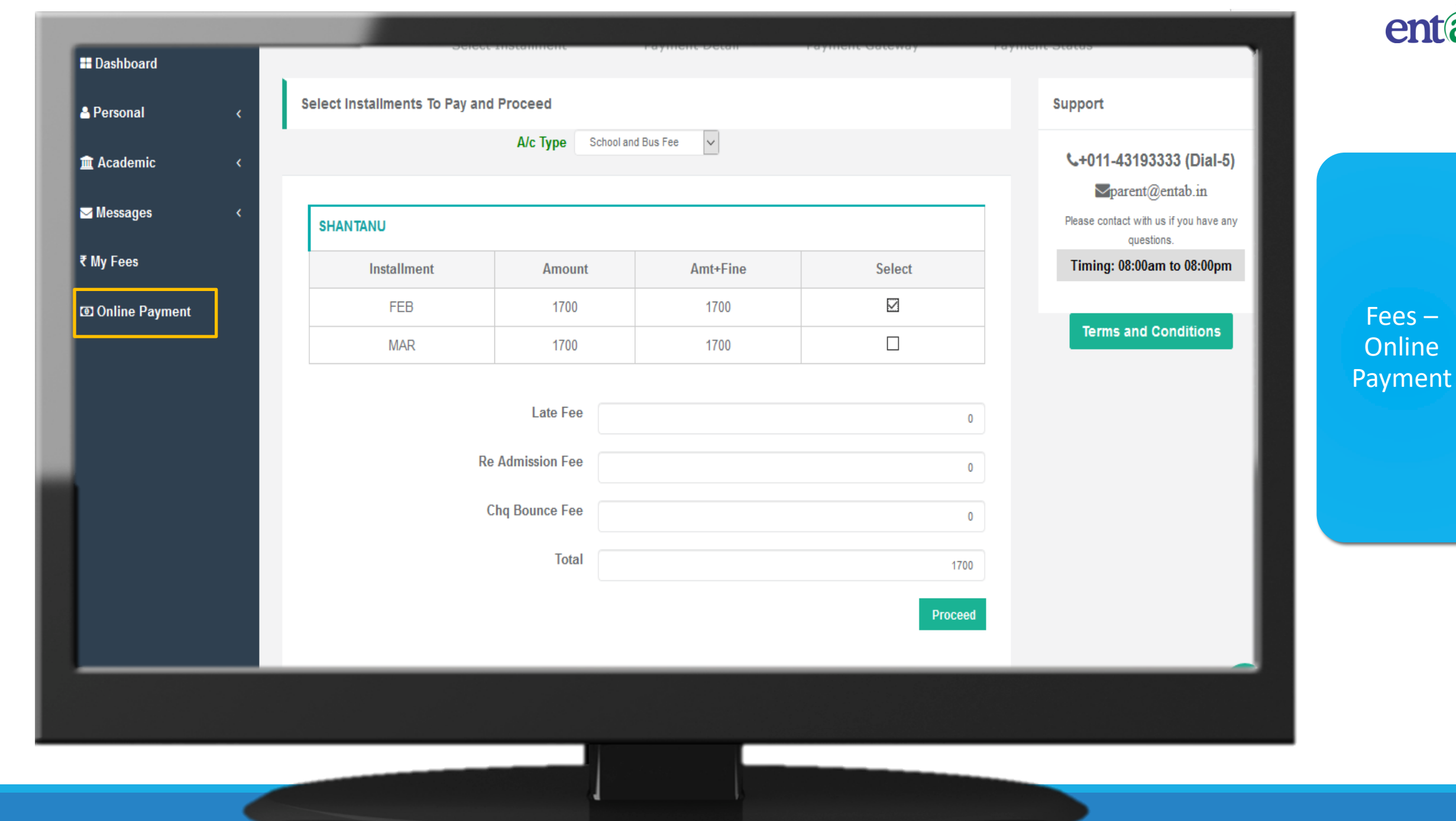

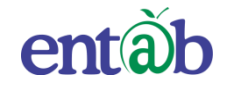

Fees –

Online

Payment

#### 🎹 🔤 📌 🕒 Logout $\left< \right>$ **Online Payment** My Profile + 2019-2020 -AARUSH GUPTA -Select Installment Payment Detail Payment Gateway **Payment Status** Dashboard Check Amount And Proceed. Your Fee amount is Rs.9384 + (Convenience charges)\* Support Personal Payment Details \$+011-43193333 (Dial-5) i Academic ✓ parent@entab.in System Transaction No is 2517720191130660 Name \* 🖂 Messages Please contact with us if you have any questions. **r**⊲Announcement M K GUPTA Timing: 08:00am to 08:00pm Note: Please Turn off your Pop-Up blocker to get receipt of the ₹ My Fees Email Id \* transaction. Enter email Terms and Conditions Online Payment SYou will be taken to secure external payment gateway to complete the transaction. For security purposes we record your IP Address which is Mobile No \* 49.32.216.207 Mobile Number \* GST on Convenience Charges as per Government rules. Address \* Address γ<mark>≓</mark>Pay Cancel **FIII**

| ATCOM<br>an NTT DATA Company |                                                                                              | entã<br>an NTT DATA Company                           |
|------------------------------|----------------------------------------------------------------------------------------------|-------------------------------------------------------|
| PAYMENT MODE                 | Credit Card Credit Card Number 01  2020  CVV /                                               | Amount Payable<br>₹ 1718.70                           |
| Debit Card                   | Name On Card<br>Bank Name                                                                    | Transaction Id :2732212020120823                      |
| Wet Banking UPI              | <ul> <li>✓ Save card for future use </li> <li>☑ Mobile Number</li> <li>☑ Email Id</li> </ul> | (₹)<br>Amount: 1700.00<br>Processing Fee: 18.70       |
| Constant Wallet              | Billing Details<br>☐ 92XX1XXX80<br>▷ pXd@eXXXXXXn                                            | GST: 0.00  * Processing Fee & GST are non refundable. |

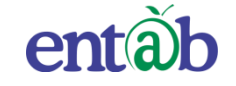

#### Accessing "Parent Portal" on Mobile Devices

Download the App from Playstore and Open App.

Type in the School URL like; **"xyzcampuscare.in**" and Verify. Click on 'OK' and you will be directed to the School Page

> Enter Login Credentials provided to you (User Name and Password) and login.

> > You will be able to access a plethora of Information with regards to your ward at your finger tips.

#### Downloading the Mobile App from the Play-stores

The app can easily be downloaded on your mobile devices by searching for **CampusCare.** For Android - from Google Play-store & for IOS from Apple store.

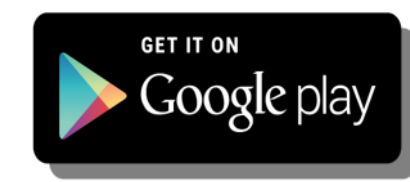

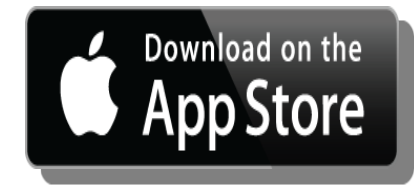

| +     | Reader in Campus<br>Management System                                                                                                    | er |
|-------|----------------------------------------------------------------------------------------------------|----|
| (     | CampusCare<br>Entab infotech Pvt. Ltd.<br>UNINSTALL OPEN                                                                                                    |    |
| Ca    | Downloads 8,952 ± Education Similar                                                                                                    |    |
| 21.21 | WHAT'S NEW<br>New Dashboard design for parents.<br>Multiple accounts manage option provided for Staff<br>and Parents.<br>More User friendly, easy to change academic yea |    |

ntàb

#### **Steps to download for ANDROID Phones.**

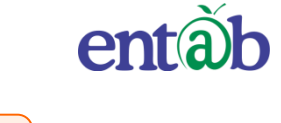

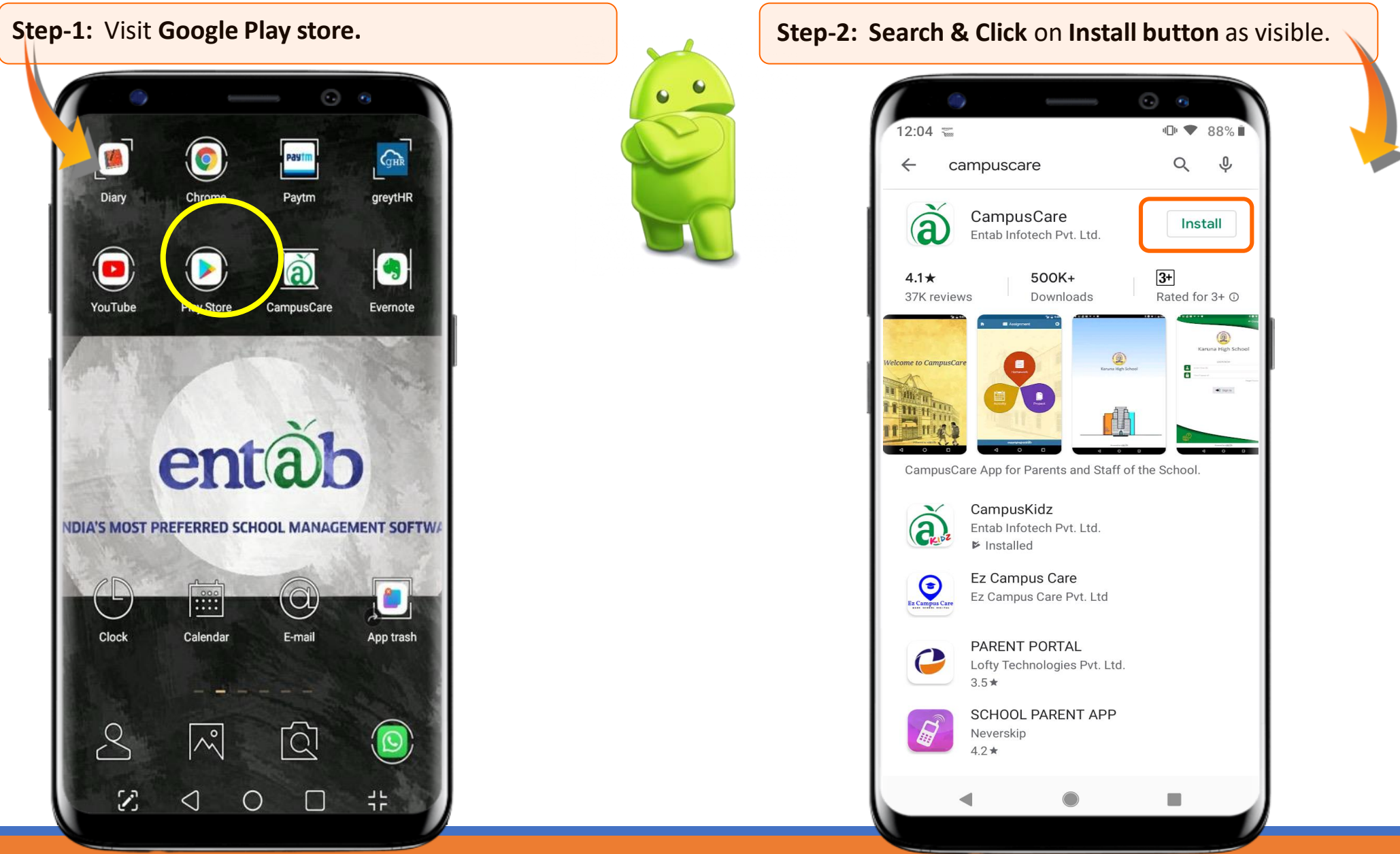

#### Steps to download for iPhone

Apps

Update:

Search

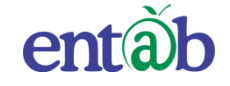

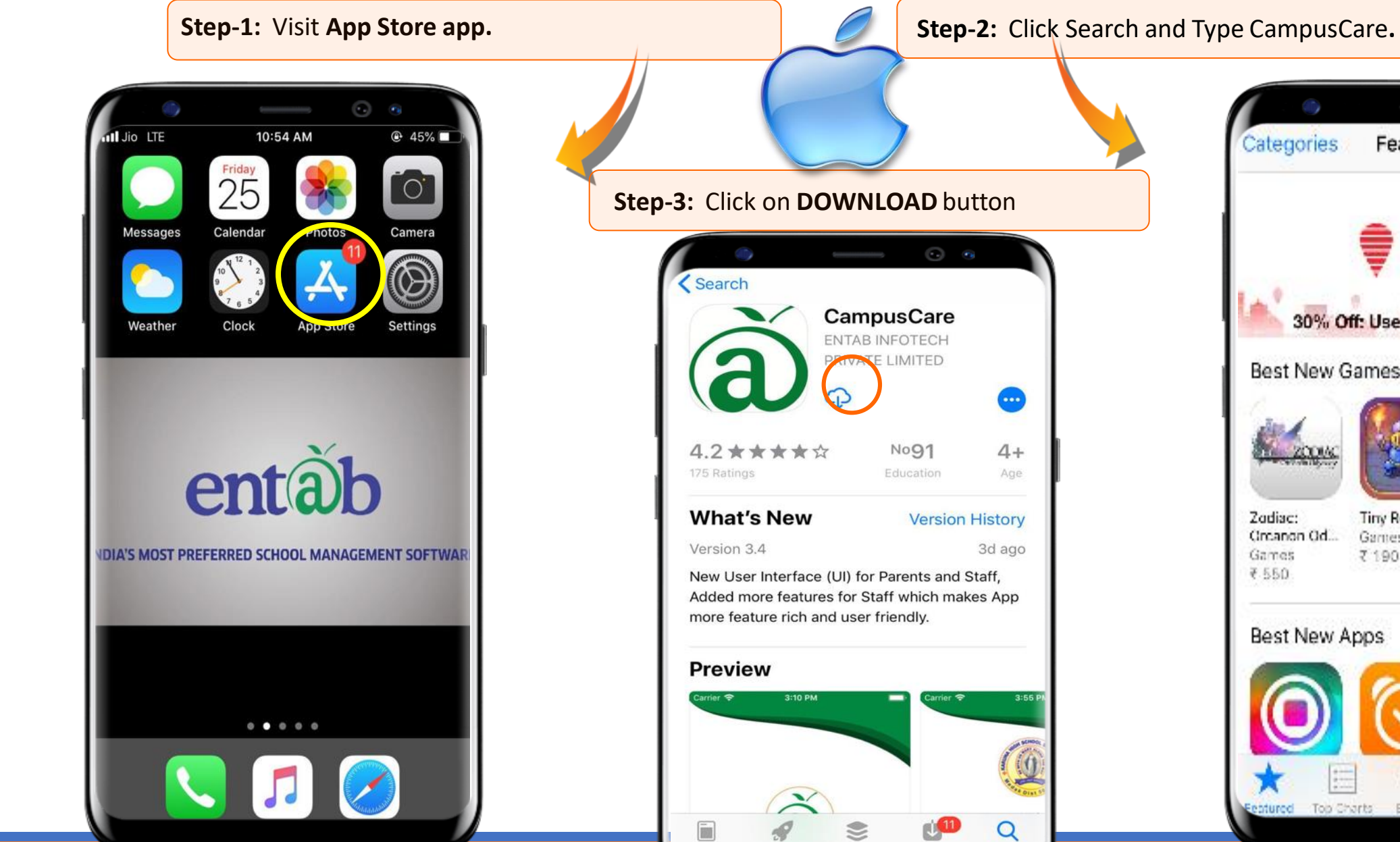

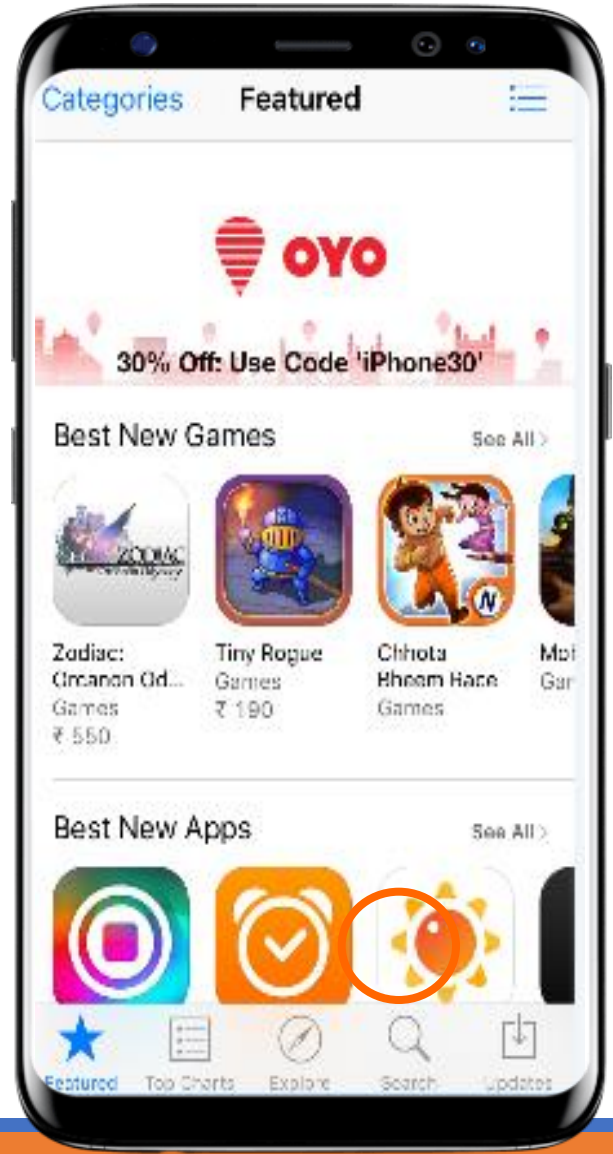

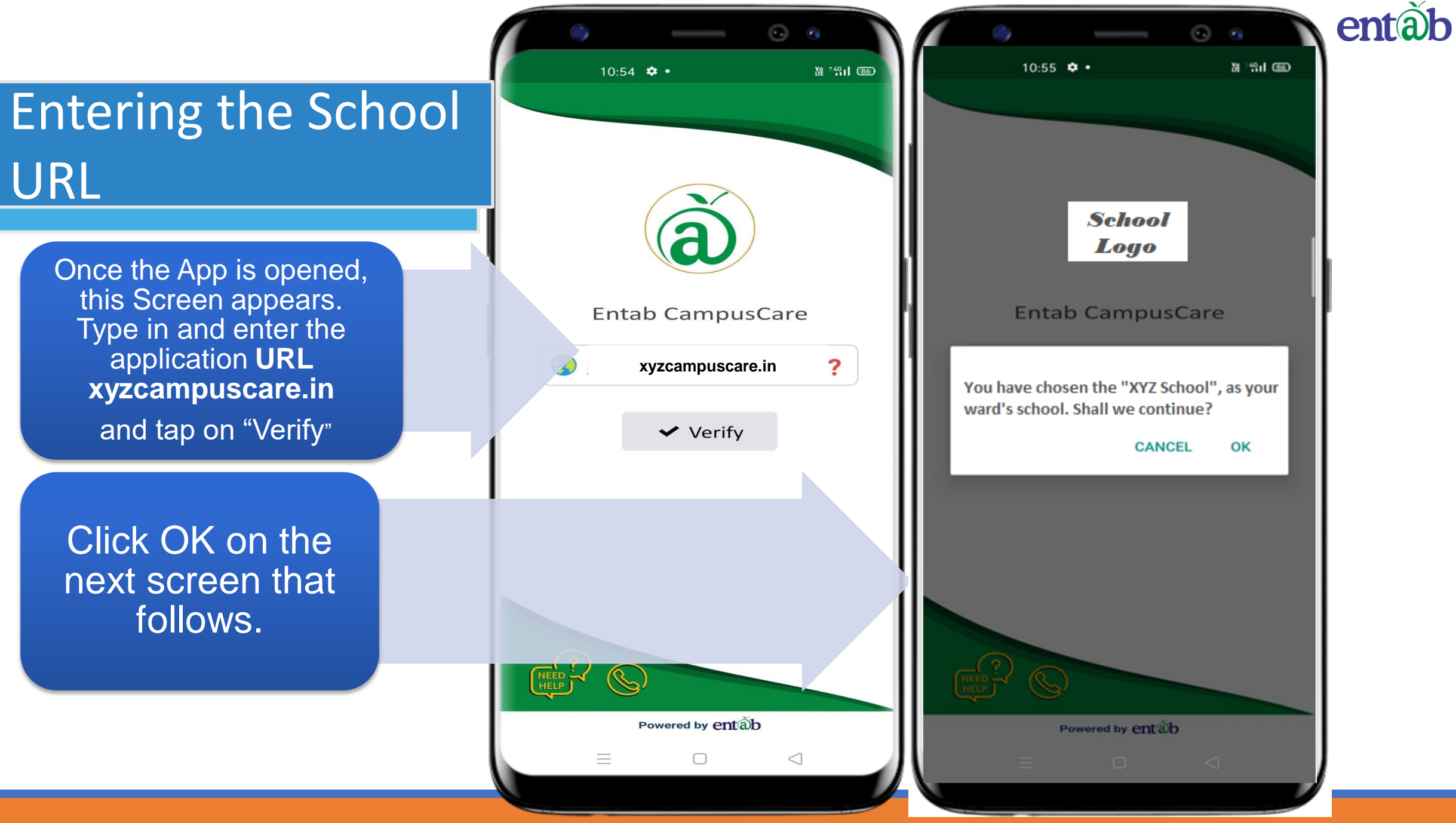

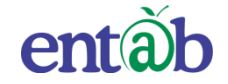

## Enter the URL of your respective school in Url caption like; XYZ.Campuscare.in

### Sign in by using User credentials

Username and Password to be entered here and you will be able to access the various menus that the Mobile app has to offer.

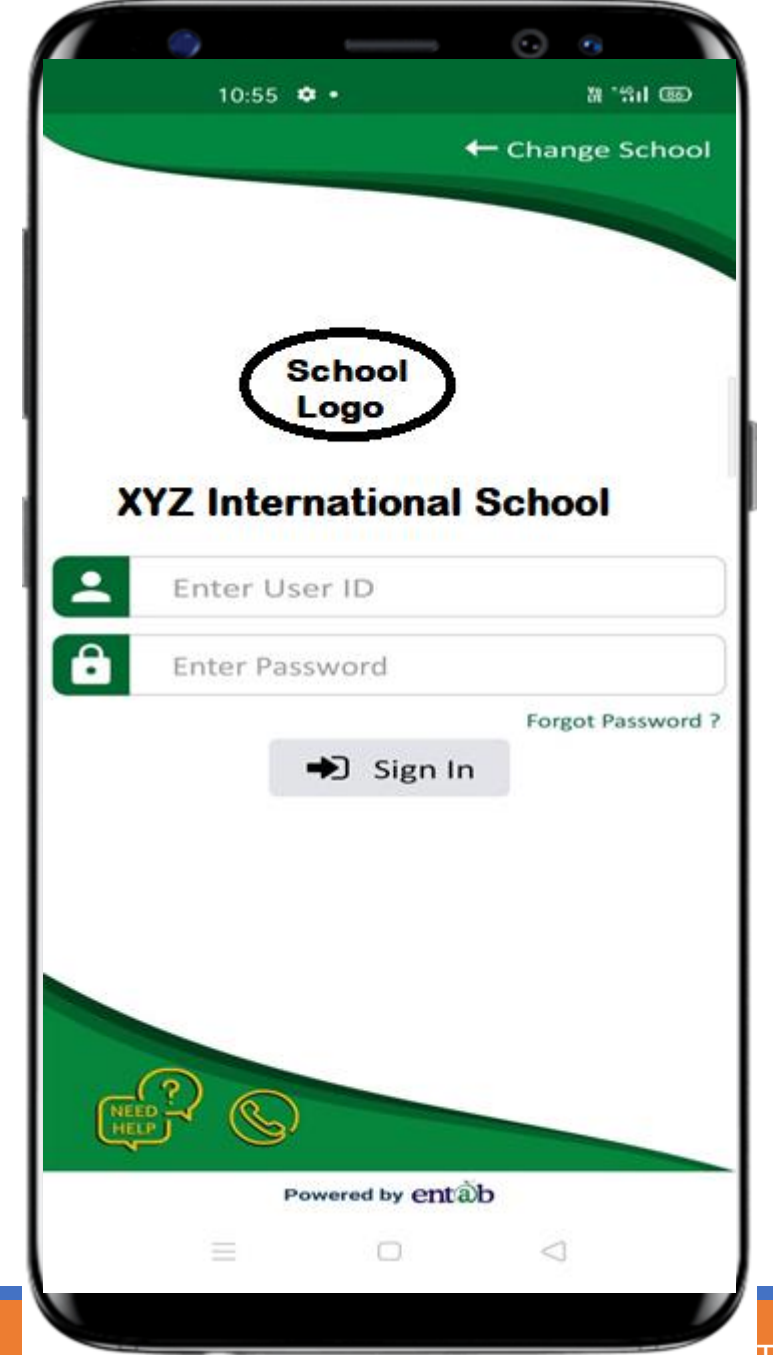

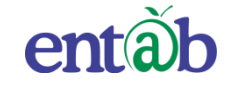

## Forgot Password / Changing Password

The user can retrieve his/her password in the event of forgetting the password or if he/she wishes can change the password.

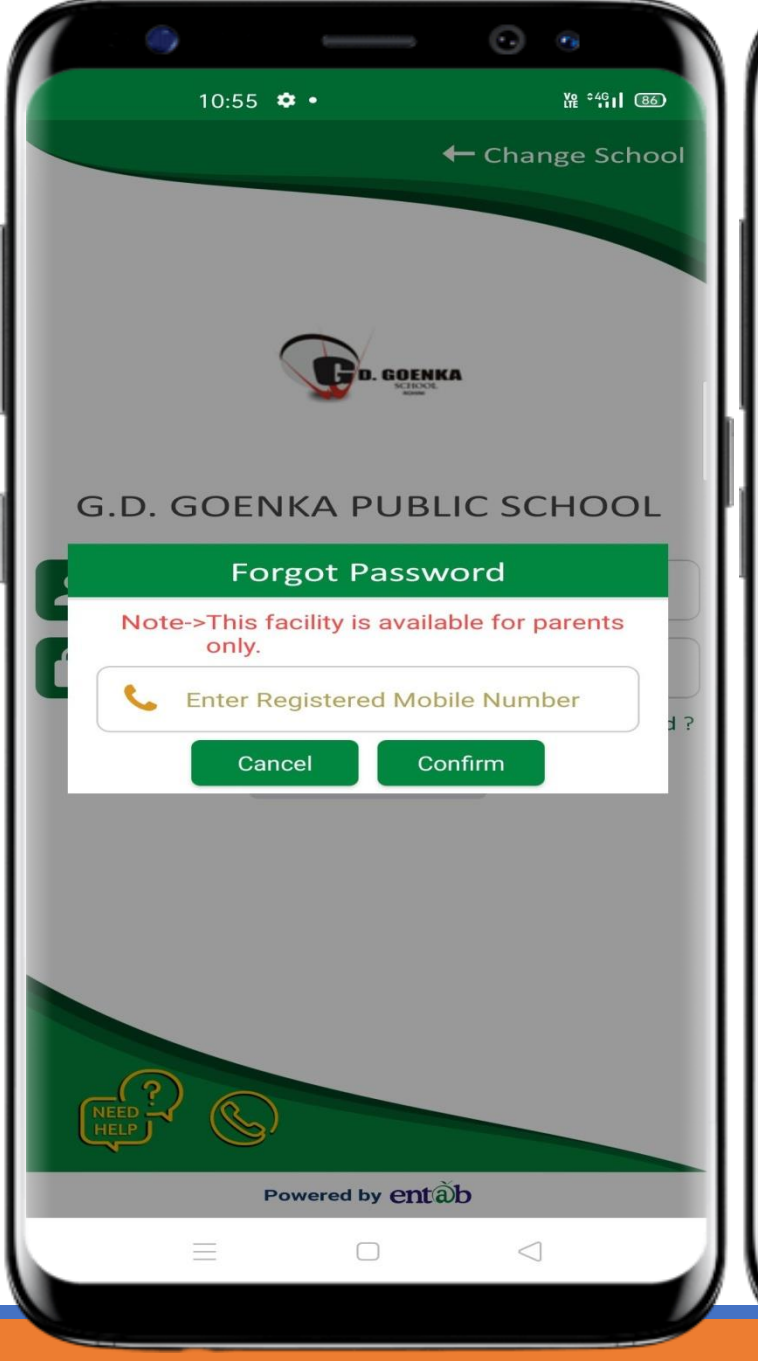

|                                                                                 | •                                                                                     | 0 0         | entâb |
|---------------------------------------------------------------------------------|---------------------------------------------------------------------------------------|-------------|-------|
|                                                                                 | <ul> <li>й</li> <li>Р</li> <li>М</li> <li>АNUSHKA SINGH</li> <li>2019-2020</li> </ul> |             |       |
| Last Lo                                                                         | ogin: 03/02/2020 14:27 pm                                                             | ><br>select |       |
| Ŵ                                                                               | Home                                                                                  |             |       |
| <u>978</u>                                                                      | Sibling                                                                               |             |       |
| Ŷ                                                                               | Academic Session                                                                      | ><br>solat  |       |
| (@                                                                              | Login Devices                                                                         | Select      |       |
|                                                                                 | Other Account                                                                         |             |       |
| ()<br>()<br>()<br>()<br>()<br>()<br>()<br>()<br>()<br>()<br>()<br>()<br>()<br>( | Add Account                                                                           |             |       |
|                                                                                 | Rate Us                                                                               |             |       |
| ٢                                                                               | Contact Us                                                                            |             |       |
|                                                                                 | Change Password                                                                       |             |       |
|                                                                                 | Feekle Finennint                                                                      |             |       |
|                                                                                 | Logout Ve                                                                             | r 4.4       |       |
|                                                                                 |                                                                                       | િ           |       |
|                                                                                 |                                                                                       |             |       |

### Switch Account in case of Sibling

The user can access more than one account via using only login credentials in case of sibling.

|              | 🗑 Ä 🖸 🖻 <u>न 😢</u> NBT NBT          | <ul> <li>▶ 1 15:3</li> </ul> | S 🖸 🗿 🗿 🗗 🚟 🧐 NBT NBT 💿 🕸 15:39            |
|--------------|-------------------------------------|------------------------------|--------------------------------------------|
| 6            | ANUSHKA SINGH<br>2019-2020          |                              | E Siblings                                 |
| Last I       | Login : 03/02/2020 14:27 pm<br>Home | ><br>select                  | ANUSHKA<br>Adm No. : 7241 ><br>Class : X-B |
| 9 <u>9</u> 9 | Sibling                             |                              |                                            |
| ŝ            | Academic Session                    |                              | MANASVI<br>Adm No. : 9054                  |
|              | Login Devices                       | select                       | Class : VI-A select                        |
|              | Other Account                       |                              |                                            |
| \$\$<br>\$   | Add Account                         |                              |                                            |
|              | Rate Us                             |                              |                                            |
| ٢            | Contact Us                          |                              |                                            |
|              | Change Password                     |                              |                                            |
| Â            | Fachla Financesist                  |                              |                                            |
| Ф            | Logout Ver                          | r 4.4                        | entãb                                      |
|              |                                     | ED [                         |                                            |
|              |                                     |                              |                                            |

The Most Preferred School ERP Software

entàb

#### **Home Screen**

Logging in ...these are the first screens that appear. All the ICONS are displayed on these 02 screens.

10:17 📭 🖓 🕒 🚎 🔹 ·D· 💎 44% DEV PUNJABI 🕶 2019-20 🔻 Q 🌷 Search ....₹ \_\_<u>\_</u> A+ . . . . . . . . 🔊 ..... Fee Paid Fee Due Exam Fee Fee Payment Summary Details Details Schedule Transport Attendance **Birthdavs** Exam Leaves Report ..... My Profile Messages SMS My Circular Notification History QA Project My Diary Activity Question ork ĺŊÌ Assignment Library 

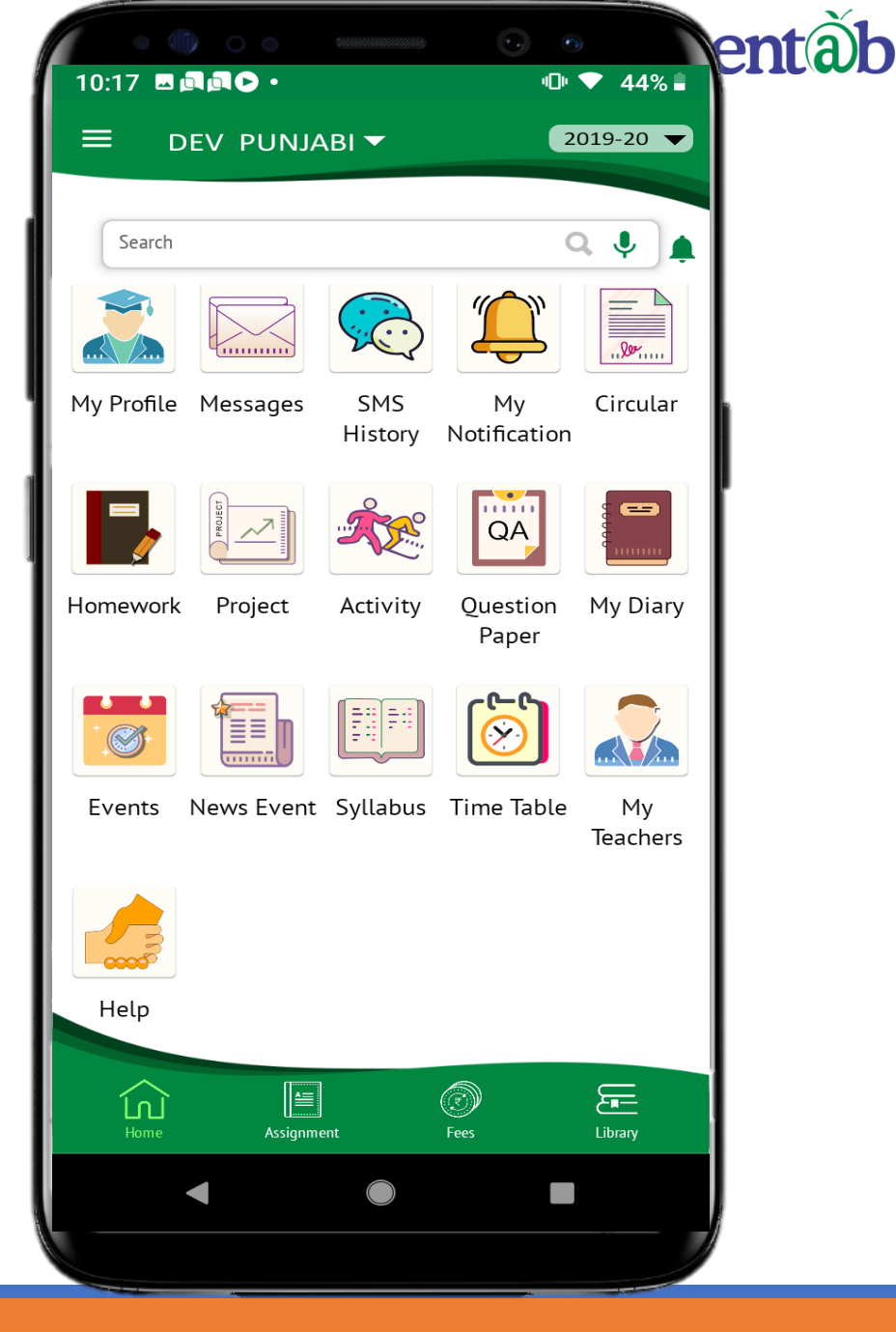

## Circulars

### News / Events

Clicking on any of these ICONS, takes you to the details embedded in it, for eg Circulars, News, Homework, Events etc.

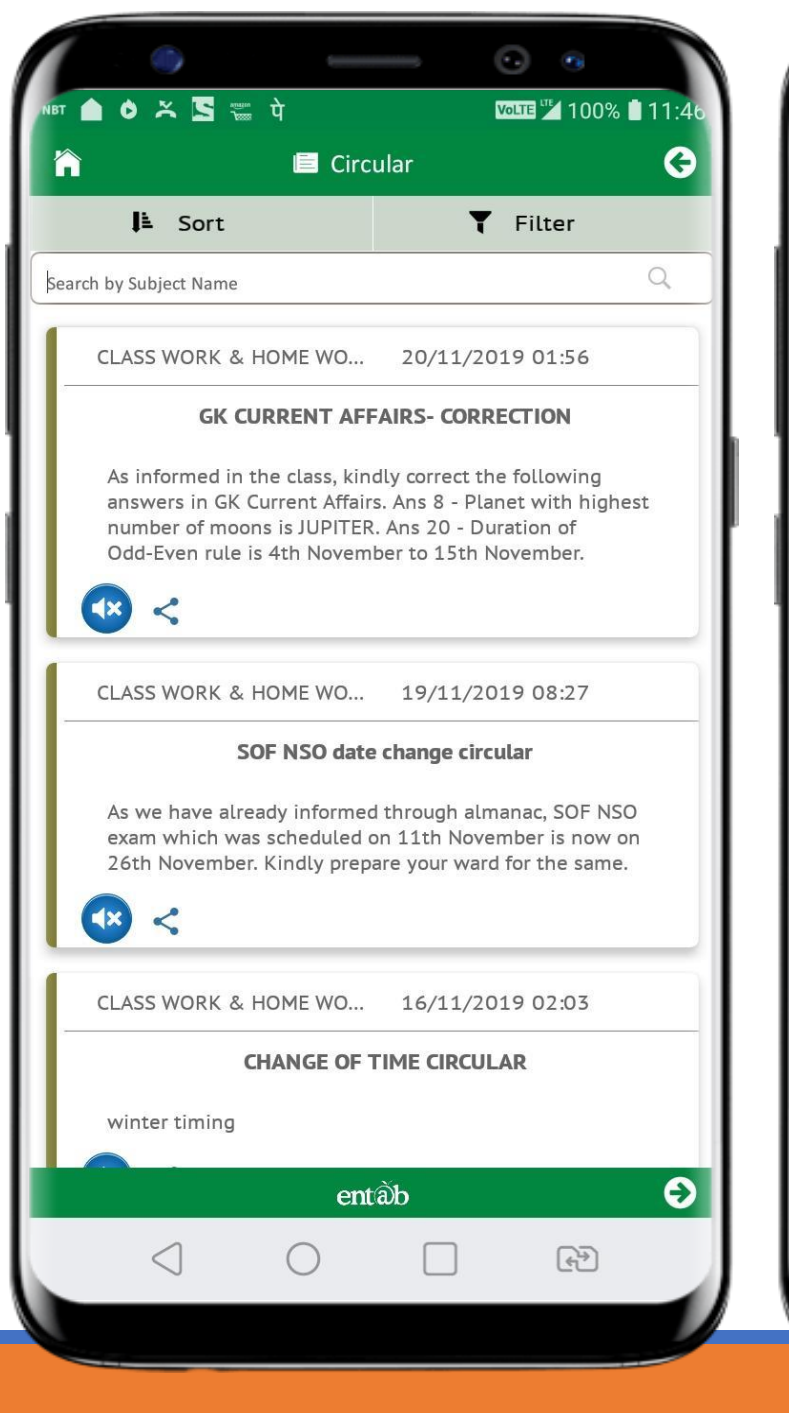

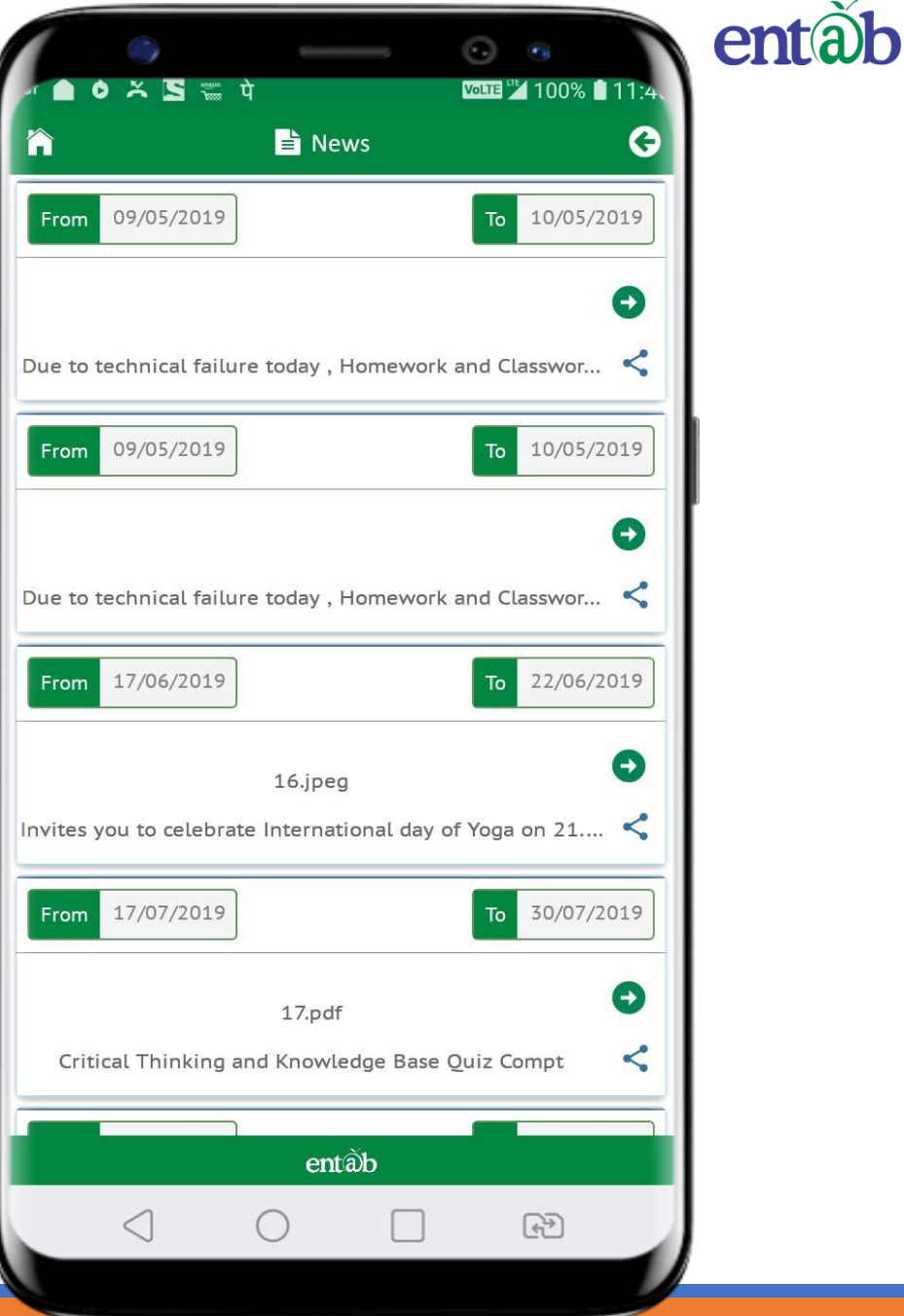

#### **Fees Details**

Fees Due, Fees Paid, Breakup of the Fees, Receipts all can be had from this section.

| Amount : 11601 Def |
|--------------------|
| nstallment : JULY  |
|                    |
| Amount : 9021 Der  |
| nstallment : OCT   |
| Amount : 9021 Det  |
| nstallment : JAN   |
| Amount : 9021 Det  |

| 0                         | ଜ      | ∰ <b>î</b> ⊑ ∏ µ | 98%  | 6:04 a m |    |
|---------------------------|--------|------------------|------|----------|----|
| ñ (\$                     | > due  | DETAILS          |      | G        |    |
| Installment               | :      | APR              |      | 0        |    |
| Amount                    | :      | 11601            |      | Details  |    |
| Installment               | :      | JULY             |      |          |    |
| Head                      |        | Amo              | ount | ×        | l  |
| TUITION F                 | EE     | 1                | 7800 |          |    |
| ANNUAL F                  | EES    |                  | 1290 |          |    |
| DEVELOPMEN                | NT FEE |                  | 1100 |          | l  |
| ALMANAC, I.C<br>CLASS PHO | CARD 8 | k                | 90   |          | l  |
| РТА                       |        |                  | 100  |          |    |
| COMPUTER                  | FEES   |                  | 546  |          | j, |
| SMART CLASS<br>FEES       | SROOM  | Л                | 375  |          | l  |
| ACTIVITY CLU              | B FEE  | S                | 300  |          |    |
|                           |        |                  |      |          |    |
|                           | e      | entàb            |      |          |    |
|                           |        |                  |      |          | 1  |

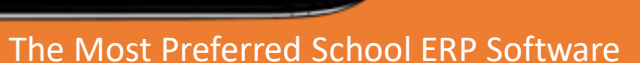

entãb

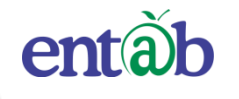

#### **Fees Paid Details**

|                 |              | •           | 8          |
|-----------------|--------------|-------------|------------|
|                 |              | VoLTE Volte | 93% l 11:5 |
|                 | Paid Details | 5           | G          |
| APR-JUNE        |              | 05/         | 04/2019    |
| Receipt No      | *<br>*       | 387         |            |
| Amount          |              | 4800        |            |
| Pay Mode        | ÷            | Cash        |            |
|                 | 🖶 Pri        | nt O        | Detail     |
| JULY-SEP        |              | 06/         | 08/2019    |
| Receipt No      | *            | 389         |            |
| Amount          | :            | 5460        |            |
| Pay Mode        | 4<br>4<br>9  | Cash        |            |
|                 | Pri          | nt O        | Detail     |
| OCT-DEC-JAN-MAR |              | 06/         | 08/2019    |
| Receipt No      | ÷            | 390         |            |
| Amount          | :            | 9600        |            |
| Pay Mode        | 1            | Cash        |            |
|                 | 🖶 Pri        | nt 🖸        | Detail     |
|                 | entãb        |             |            |
|                 | ) [          |             | ÷          |
|                 |              |             |            |

## Fees Online Payment

|                     | Online 🖓       | ne Payment   |                 |
|---------------------|----------------|--------------|-----------------|
| allment             | Payment Detai  | I Payment Ga | )<br>Iteway Pay |
| ect Installments To | Pay and Procee | ed           |                 |
| DEVANSH             |                |              |                 |
| Installment         | Amount         | Amt + Fine   | Select          |
| APR-JUNE            | 13183          | 19753        |                 |
| JULY-SEP            | 15083          | 18923        |                 |
| OCT-DEC             | 15083          | 16163        |                 |
| JAN-MAR             | 13183          | 13183        |                 |
| DAKSH               |                |              |                 |
| Installment         | Amount         | Amt + Fine   | Select          |
| La                  | ite Fee        |              | 1041            |
| Re Admissi          | on Fee         |              |                 |
|                     |                |              |                 |
| Cha Boun            | ce Fee         | ontòb        |                 |

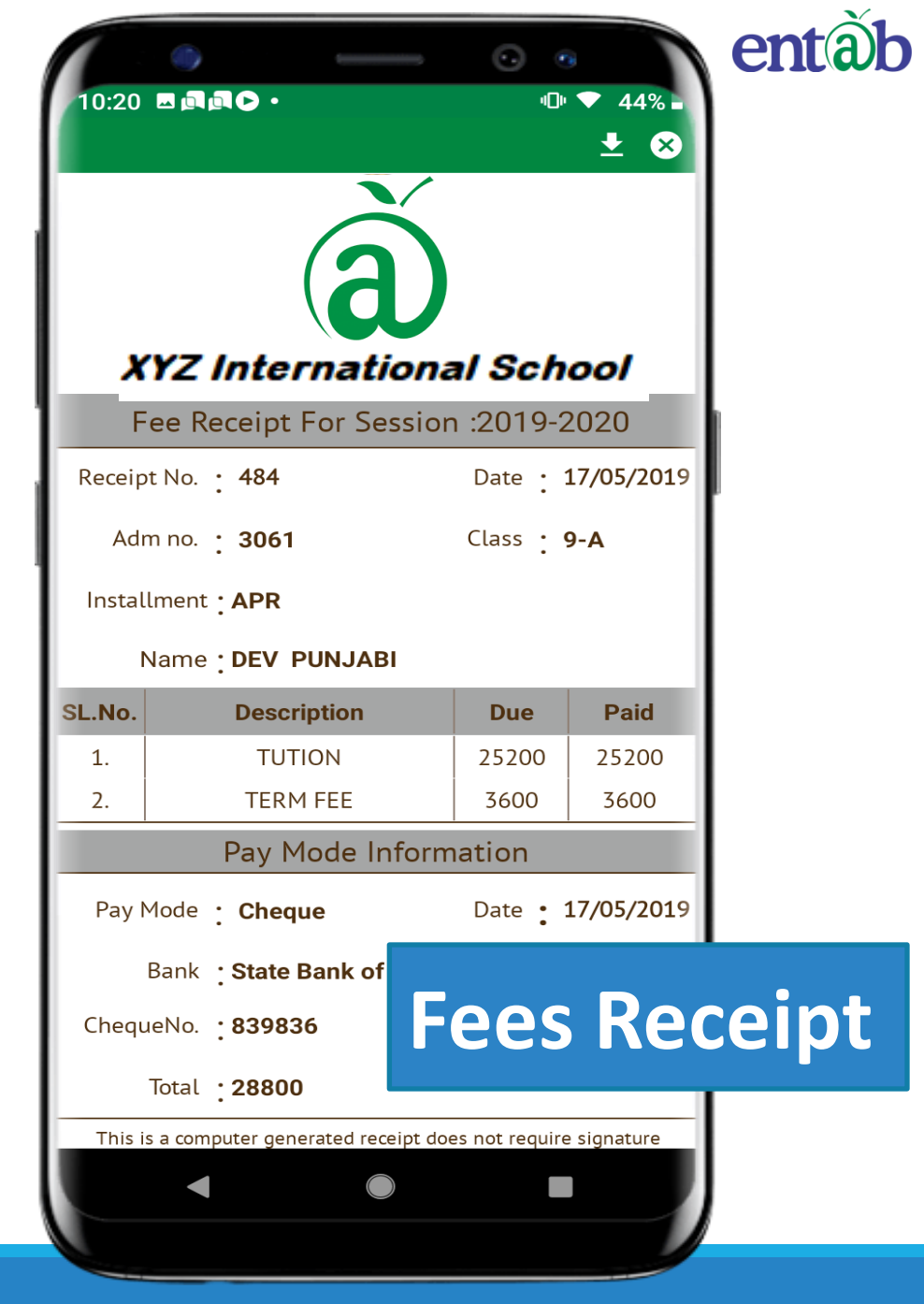

| ۵. 🕈 🛦 🔊<br>شا EXAM RE | <ul> <li>I ① ▼ △ ■ 10:36</li> <li>PORT CARD</li> </ul> | entà |
|------------------------|--------------------------------------------------------|------|
| Exam                   | Report Card                                            |      |
| ASSESSMENT 1           | A Download Report                                      |      |
| ASSESSMENT 2           | Download Report                                        |      |
| ASSESSMENT 4           | Download Report                                        |      |
|                        |                                                        |      |
|                        |                                                        |      |
|                        |                                                        |      |
|                        |                                                        |      |
| Rer                    | oort Card                                              |      |

entàb

0

 $\bigtriangledown$ 

|      | I.                  |                               |  |  |  |
|------|---------------------|-------------------------------|--|--|--|
|      |                     | │∅ ﷺ 🗈 ℡ 📶 ୷ 197% 🖿 6:05 a.m. |  |  |  |
| î    | 🔁 EXAM SCHEDULE 🛛 🗲 |                               |  |  |  |
|      | 20/02/2019          | ENGLISH                       |  |  |  |
|      | 22/02/2019          | SST                           |  |  |  |
|      | 25/02/2019          | HINDI                         |  |  |  |
|      |                     | PERIODIC TEST 2               |  |  |  |
| Vote | 1                   |                               |  |  |  |
|      | Date                | Subject                       |  |  |  |
|      | 12/09/2018          | HINDI                         |  |  |  |
|      | 14/09/2018          | ENGLISH                       |  |  |  |
|      | 17/09/2018          | SST                           |  |  |  |
|      | 19/09/2018          | MATHS                         |  |  |  |
|      |                     | PERIODIC TEST 1               |  |  |  |
| Note | 1                   |                               |  |  |  |
|      | Date                | Subject                       |  |  |  |
|      | 18/07/2018          | BIO                           |  |  |  |
|      | 18/07/2018          | CHEMISTRY                     |  |  |  |
|      | 18/07/2018          | PHYSICS                       |  |  |  |
|      | 19/07/2018          | HINDI                         |  |  |  |
|      | 20/07/2018          | ENGLISH                       |  |  |  |
|      | 00/07/004 0         | MATHO                         |  |  |  |

## Exam Schedule

#### Attendance

Attendance of your ward can be viewed on this screen. You can apply for leave as well from this module.

|            | ۲               |             |                     | (           |         | 2% 🛙 11:5.   | entâb |
|------------|-----------------|-------------|---------------------|-------------|---------|--------------|-------|
| ĥ          |                 | 🔁 A         | ttendan             | ce          | Holiday | Staph G      |       |
|            |                 | 20          | Wednesd<br>November | lay<br>2019 |         |              |       |
| -          | 0               | Nov         | ember               | 2019        | C       |              |       |
| Sun        | Mon             | Tue         | Wed                 | Thu         | Fri     | Sat          |       |
|            |                 |             |                     |             | 1       | 2            |       |
| 3          | 4               | 5           | 6                   | 7           | 8       | 9            |       |
| 10         | 11              | 12          | 13                  | 14          | 15      | 16           |       |
| 17         | 18              | 19          | 20                  | 21          | 22      | 23           |       |
| 24         | 25              | 26          | 27                  | 28          | 29      | 30           |       |
| Prese<br>3 | nt Ha           | lf Day<br>O | Absent<br>1         | Lea         | ive     | Holiday<br>1 |       |
|            |                 |             | entàb               |             |         |              |       |
|            | $\triangleleft$ | 0           |                     |             | \$÷     |              |       |

#### **Student Profile**

This is the Personal data file of your Ward. There are specific details that can be edited by the parents, pertaining to the Mobile Nos, Photo etc.

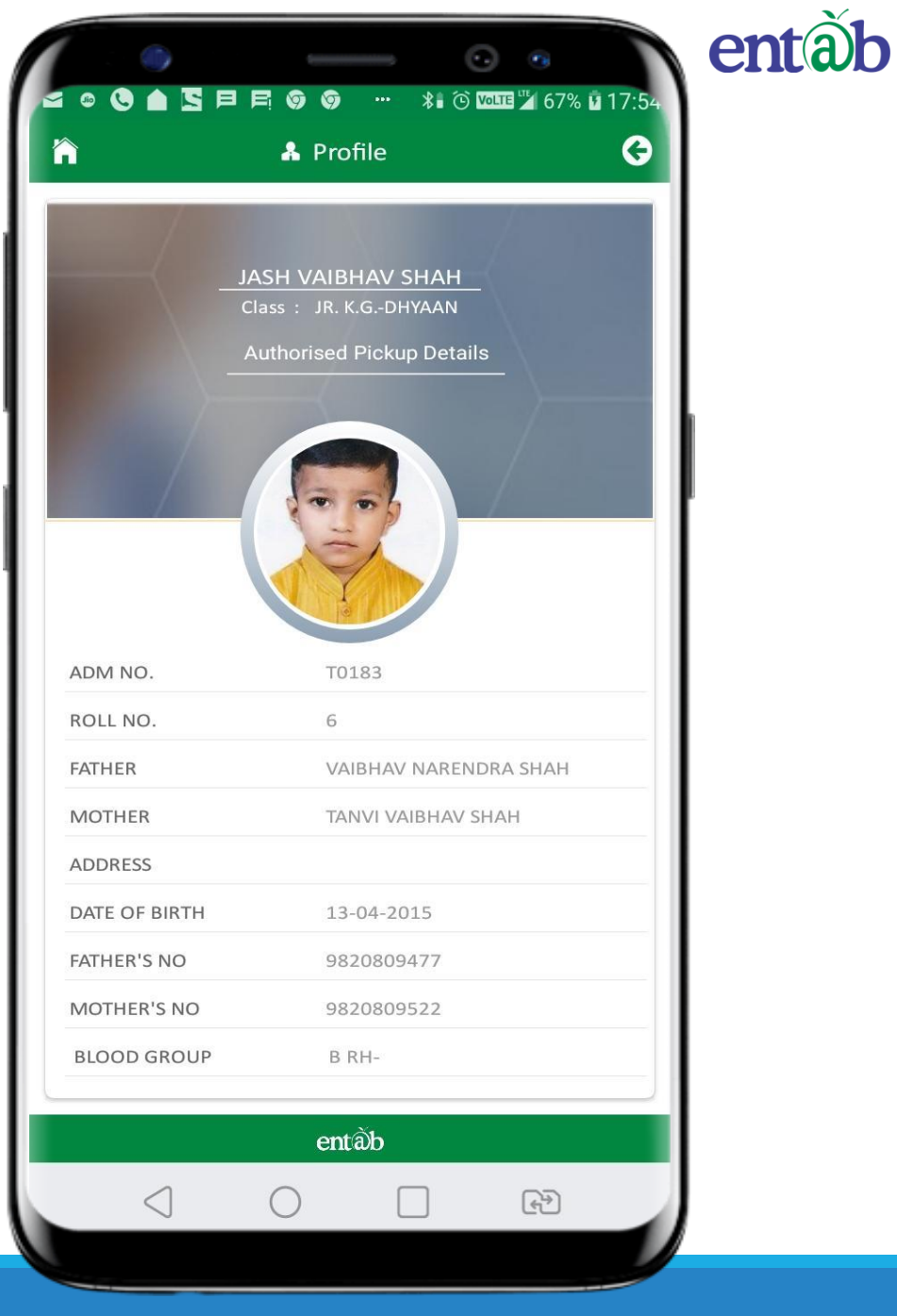

### SMS / Messages

All SMS received by the parents are stored and viewed here.

| 🖡 So                                                                    | rt                                                                                              | <b>T</b> Filter                                                                       |                             |  |
|-------------------------------------------------------------------------|-------------------------------------------------------------------------------------------------|---------------------------------------------------------------------------------------|-----------------------------|--|
| SMS TO :                                                                | 919873815843,93                                                                                 | 19654661835                                                                           |                             |  |
| DATE :                                                                  | 01-12-2019                                                                                      |                                                                                       |                             |  |
| Dear Parent<br>will reach s<br>pick your w                              | s, Students who went<br>chool by 4%3A25 pm.<br>ard Regards                                      | : for JK Tyre race to<br>. Kindly reach on ti                                         | day<br>me to                |  |
| SMS TO :                                                                | 919873815843,93                                                                                 | 19654661835                                                                           |                             |  |
| DATE :                                                                  | 16-11-2019                                                                                      |                                                                                       | - II-                       |  |
| to XII -8.00<br>to 1.30pm)<br>WINTER UN<br>18.11.19(Mo                  | am to 2.15pm), (Gradi<br>and (Pre-Nur to KG - 9<br>IFORM IS MANDATOR<br>on). Regards            | e - I to II - 9.00am<br>9.30am to 1.00pm)<br>RY TO BE WORN FR                         | ом                          |  |
| SMS TO :                                                                | 919873815843,9                                                                                  | 19654661835                                                                           |                             |  |
| DATE :                                                                  | 15-11-2019                                                                                      |                                                                                       |                             |  |
| Dear Parent<br>Tomorrow i,<br>for Grade III<br>will ply acco<br>Regards | s of ABHIMANYU, Gre<br>e Sat(16.11.19) will b<br>to XII. Timings-7.30a<br>ordingly. Monday time | eeting from Parevar<br>e regular working<br>m to 2.15pm. Trans<br>table will be follo | tan,<br>day<br>port<br>wed. |  |
| SMS TO :                                                                | 919873815843,91                                                                                 | 19654661835                                                                           |                             |  |
|                                                                         | 15-11-2019                                                                                      |                                                                                       |                             |  |
| DATE :                                                                  |                                                                                                 | eting from Parevar                                                                    | tan,                        |  |

#### **Student Diary**

Diary is the place where the parents can view comments posted by the Teachers, like a printed diary.

| ( • —                   | o o nta                     |
|-------------------------|-----------------------------|
| 😭 🛛 🔚 Personal Dia      | voure ™ 92% ∎ 11:57<br>ry 📀 |
| Discipline              | Ο                           |
| Achievements            | •                           |
| General Observation     | •                           |
| Class Teacher Remarks   | •                           |
| Subject Teacher Remarks | •                           |
| Warning Action          | 0                           |
|                         |                             |
|                         |                             |
|                         |                             |
|                         |                             |
| entãb                   |                             |
|                         | E C                         |

#### **Class Teacher / Sub Teacher**

You can see the Details of the Class Teachers & Subject Teachers of your Ward.

| 10:26      |                                     |                 | 2%       | entab |
|------------|-------------------------------------|-----------------|----------|-------|
|            | A My Teachers                       | •⊡• ▼ 4         | <b>G</b> |       |
| CLASS TEAC | HER SU                              | IBJECT TEACHERS | 5        |       |
| Search     |                                     |                 | Q)       |       |
| М          | MAMTA SHARMA<br>Hindi               |                 |          |       |
| Z          | ZAINAB KHAN<br>Geography            |                 |          |       |
| Р          | PREETI MATHUR<br>English Language   |                 |          |       |
| P          | PREETI MATHUR<br>English Literature |                 |          |       |
| P          | PREETI MATHUR<br>SFA                |                 |          |       |
| G          | GEETIKA THOMAS<br>History           |                 |          |       |
| L          | LEENA SALVI<br>Chemistry            |                 |          |       |
|            | entãb                               |                 |          |       |
|            |                                     |                 |          |       |

#### Help Desk -Entab

Request all Parents to Note down and save this No to your Contacts. This will help in clearing all your doubts regarding the use of this "Mobile Apps"

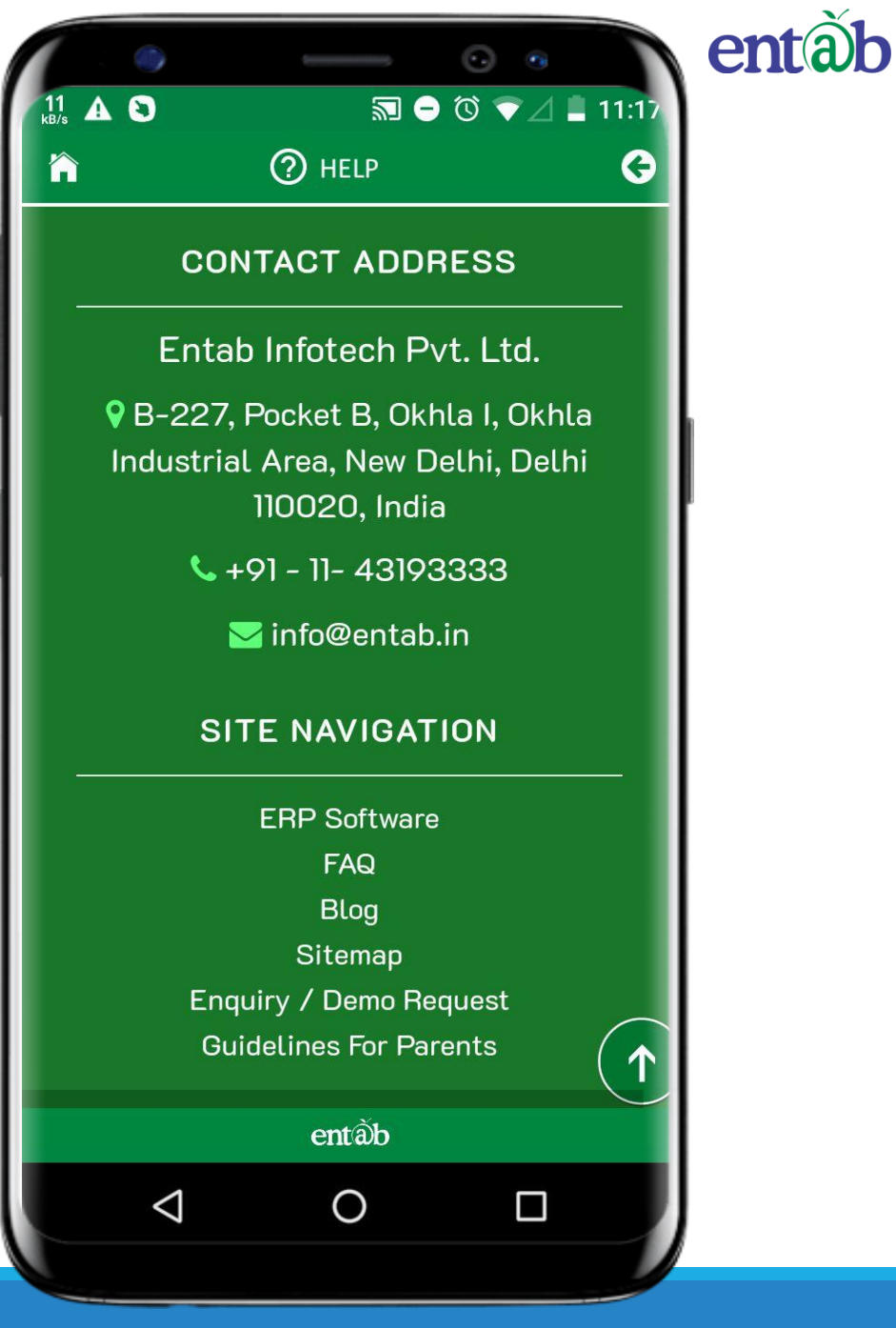

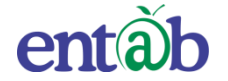

## THANK YOU....

## **PARENT'S HELPDESK:**

# parent@entab.in

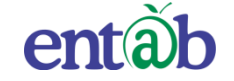

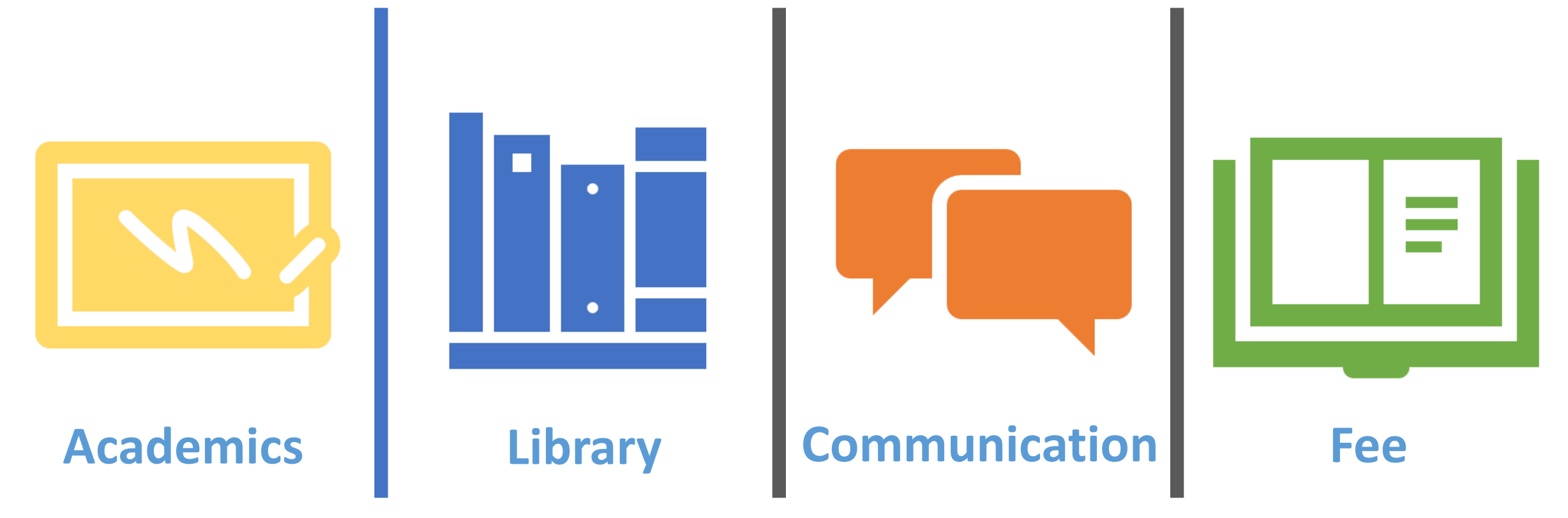

## A Complete Integrated Solution

For Your Loving Child Entab Infotech Private Limited